Los movimientos que se pueden realizar para Aspel en el panel de Control de Cliente son:

- Acceso al panel de control del cliente.
- Consulta de servicios Aspel Activos
- Comprobar actualizaciones del sistema.
- Consulta y cambio de RFC de la suscripción.
- Agregar usuarios nuevos o servicios nuevos a una suscripción.

#### Acceso al panel de control del cliente.

- Acceder a la url https://cp.cloud.telmex.com/single.html
- Capturar usuario y contraseña.
- Si aún no cuenta con su usuario o contraseña, puede llamar a soporte técnico 8001233535 Opción 2. Opción 1

| Isuario    | #REIEBAASPEL4 |    |
|------------|---------------|----|
| Contraseña |               | 18 |
| dioma      | Español       | 8  |

• Así se ve el panel de control del cliente

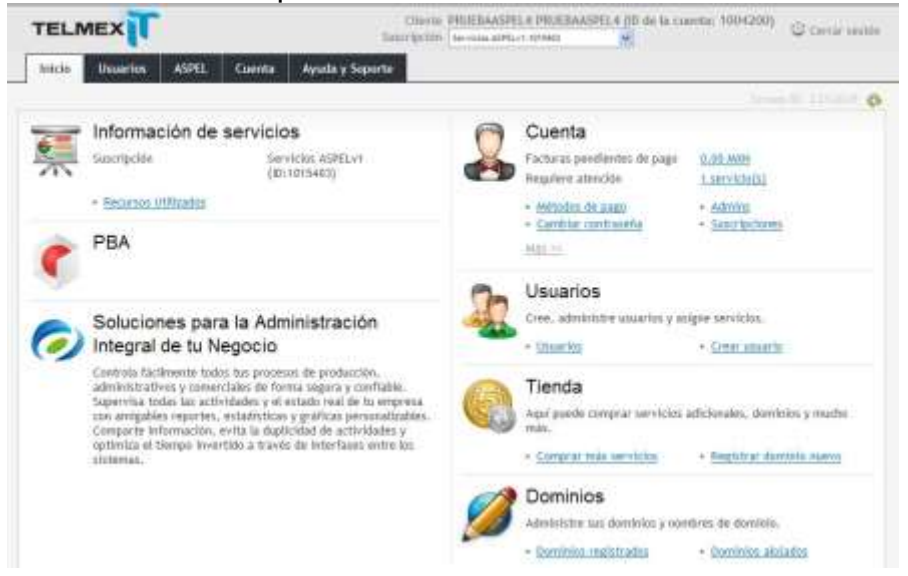

Consulta de servicios Aspel Activos

• En la pestaña ASPEL se consultan de servicios Aspel Activos

| TELMEX                                       | nania (Mananakani Angenanakani Angenanakani Angenana (Mananakan) (Mananakani Angenanakan<br>Manana (Mananakani Angenana (Mananakan) 😪 |
|----------------------------------------------|----------------------------------------------------------------------------------------------------|
| Inicio Ubuarios ASPE. Cuenta Ayuda y Separte |                                                                                                    |
| Servicios ASPEL                              |                                                                                                    |
| Servicies ASPEL Cuerte Pocursos Adicionales  |                                                                                                    |
| Comproher Actualizaciones                    |                                                                                                    |
| CAJA Custom                                  |                                                                                                    |
|                                              |                                                                                                    |
| COI Custom                                   |                                                                                                    |
|                                              |                                                                                                    |
| SELLADO Custom                               |                                                                                                    |
|                                              |                                                                                                    |

# Comprobar actualizaciones del sistema.

• Dar clic en el botón comprobar actualizaciones

| TELMEX                                       | Charles PREMERSING & PREMERSING & DO da la canada: 10042001 (Consecutor                                                                                                    |
|----------------------------------------------|----------------------------------------------------------------------------------------------------|
| Inicia Usualian ASPEL Cuenta A               | kyuda y Soperte                                                                                                    |
| Servicios ASPEL                              | the second second secon |
| Servicios ASPEL Dianna Pacarsos Adictionales |                                                                                                    |
| filamprotilar Actualizaciones                |                                                                                                    |
| CAJA Custom                                  |                                                                                                    |
|                                              |                                                                                                    |
| COI Custom                                   |                                                                                                    |
|                                              |                                                                                                    |
| SELLADO Custom                               |                                                                                                    |
|                                              |                                                                                                    |

• Cuando hay actualizaciones disponibles se mostrará esta pantalla y se tiene que dar clic en "Actualizar"

| bricie Ubserbe ASPEL Counts                               | Ayuda y Separte |
|-----------------------------------------------------------|-----------------|
| Actualizaciones Disponibles                               | · 0             |
| Devicio ASPEL Guerra General Adician                      | 15              |
| Abric caotto do doccargo<br>As tanticaciones, disponibles |                 |
| Servicio Aspel                                            | actualizar      |
| tor curture                                               | actualizar      |
|                                                           |                 |

• Cuando se actualiza la versión se muestra esta pantalla.

| TELMEX                                                    | Tearra International de l'Actematica (10 de la casenta 1000/000) (Br parent sector |
|-----------------------------------------------------------|------------------------------------------------------------------------------------|
| Inicia Disseries AVIII. Cuenta Ayota y Separite           |                                                                                    |
| Actualizaciones Disponibles                               | friday at single O                                                                 |
| Sarvicies ASPEL Casesta Pattarian Adholonadas             |                                                                                    |
| <ul> <li>Tensions activation constrained of at</li> </ul> | *                                                                                  |
| Abrie cantro da descarga                                  |                                                                                    |
| Actualizaciones Alignetitas<br>No Partici Found           |                                                                                    |
| Atras                                                     |                                                                                    |

### Consulta y cambio de RFC de la suscripción.

- En la pestaña "Cuenta" se consulta la información de la cuenta de Aspel.
- Aquí se puede realizar el cambio de RFC del cliente dando clic en el botón editar.

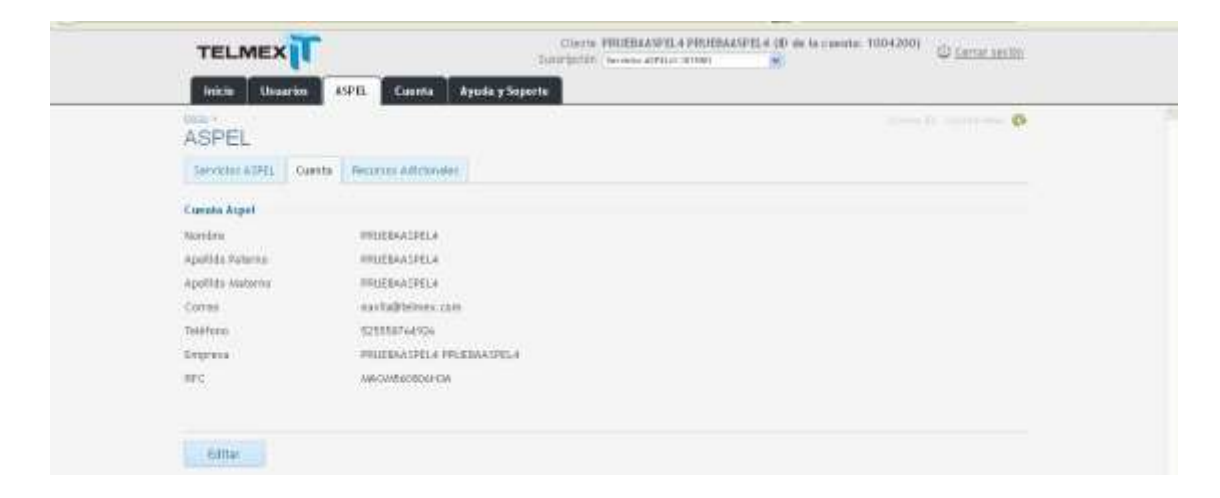

• Capturar el nuevo RFC y dar clic en el botón guardar.

| CONTRACTOR OFFICE      |                                          |
|------------------------|------------------------------------------|
| Inicia Unsurion        | SPO. Cuenta Ayuda y Soporto              |
| Editor PEC             | land and and and and and and and and and |
| Editor IVI C           |                                          |
| Servicio: ASPEL Cuenta | Reputos adicionaes                       |
| Canada Aspet           |                                          |
| Hombro                 | PRIEBAS SPELA                            |
| Aguilido Paterno       | PRIEBAASPELA                             |
| Aprillits Matterno     | PRILEDIAA SPELIE                         |
| Carrent                | eavla@stmet.com                          |
| Telefone               | 5250547e4926                             |
| Empresa                | PRIJEBAASPELA PRIJEBAASPELA              |
| MC*                    | AMOM/66080143A                           |

Agregar usuarios nuevos o servicios nuevos a una suscripción.

• En la pestaña recursos adicionales se pueden realizar los cambios necesarios para agregar, disminuir o agregar servicios adicionales a esta suscripción.

| Constant AVEL         Counts         Procurate Additionality           Meditive is controlled reserved reserved         Contast Installation         Counts Reserved           Contagentie         Nonkine Resource         Counts Installation         Counts Resource           AVEL         AVEL         AVEL         Counts Resource         Counts Resource           AVEL         AVEL         AVEL         Counts Resource         Counts Resource           AVEL         AVEL         Counts Resource         Counts Resource         Diff ROW Non None           AVEL         AVEL         Counts         Counts Resource         Diff ROW port Res           AVEL         Counts         AVEL         Counts         Diff ROW port Res           AVEL         Counts         AVEL         Diff Row port Res         Diff Row port Res           AVEL         Counts         AVEL         Diff Row port Res         Diff Row port Res           AVEL         Counts         AVEL         Diff Row port Res         Diff Row port Res           AVEL         Counts         AVEL         Diff Row port Res         Diff Row port Res           AVEL         AVEL         AVEL         Diff Row port Res         Diff Row port Res           AVEL         AVEL         AVEL                                                                                                    | ACDE1                    |                            |                     |                    |
|----------------------------------------------------------------------------------------------------|--------------------------|----------------------------|---------------------|--------------------|
| Conspire         Nonline Resource         Curics Installation         Curics Resource           AVMS 166         4/951 166         2/01 166         2/01 166         2/01 166           AVMS 166         4/951 166         2/01 166         2/01 166         2/01 166           AVMS 166         4/951 166         2/01 166         2/01 166         2/01 166           AVMS 166         4/951 166         2/01 166         2/01 166         2/01 166           AVMS 166         4/951 167         2/01 166         2/01 166         2/01 166           AVMS 167         4/951 167         2/01 166         2/01 166         2/01 166           AVMS 167         4/951 167         2/01 166         2/01 166         2/01 166           AVMS 167         4/951 167         2/01 166         2/01 167         2/01 166           AVMS 167         4/951 167         1/01 166         2/01 167         2/01 167           AVMS 167         4/951 167         1/01 167         1/01 167         2/01 167           AVMS 167         4/951 167         1/01 167         1/01 167         1/01 167           AVMS 167         1/01 167         1/01 167         1/01 167         1/01 167                                                                                                    | Sentene AVEL Cur         | Recurse Adictorales        |                     |                    |
| Cartegorie         Nomenon Resource         Custe Institution         Custe Instance           ATRE: 164         ADDE: 164 - 2 LIELMEND         IEE ADDE 164 - 1000         Set Adde 164 - 1000           ATRE: 164         ADDE: 164 - 2 LIELMEND         IEE ADDE 164 - 1000         Set Adde 164 - 1000           ADDE: 165 - 2 LIELMEND         IEE ADDE 164 - 1000         IEE ADDE 164 - 1000         Set Adde 164 - 1000           ADDE: 160         ADDE 164 - 1000         IEE ADDE 164 - 1000         IEE ADDE 164 - 1000         IEE ADDE 164 - 1000           ADDE: 160 - 1000         IEE ADDE 164 - 1000         IEE ADDE 164 - 1000         IEE ADDE 164 - 1000         IEE ADDE 164 - 1000           ADDE: 160 - 1000         IEE ADDE 164 - 1000         IEE ADDE 164 - 1000         IEE ADDE 164 - 1000         IEE ADDE 164 - 1000           ADDE: 160 - 1000         IEE ADDE 164 - 1000         IEE ADDE 164 - 1000         IEE ADDE 164 - 1000         IEE ADDE 164 - 1000                                                                                                    | Modificar o confector on |                            |                     |                    |
| ACHEL SAF     ACHEL SAF     2 SELEMENT INFO     DEF MORE par from     DEF MORE par from       ACHEL SAF     ACHEL SAF     2 SELEMENT INFO     DEF MORE par from     DEF MORE par from       ACHEL CAL     ACHEL CAL     SELEMENT INFO     DEF MORE par from     DEF MORE par from       ACHEL CO     ACHEL COL     ACHEL COL     DEF MORE par from     DEF MORE par from       ACHEL AND     ACHEL SAF     DEF MORE par from     DEF MORE par from       ACHEL SAF     ACHEL SAF     DEF MORE par from     DEF MORE par from       ACHEL SAF     ACHEL SAF     DEF MORE par from     DEF MORE par from       ACHEL SAF     ACHEL SAF     DEF MORE par from     DEF MORE par from                                                                                                    | Categoria                | Nordane Resource           | Custa Installation  | Custa Recurrente   |
| MIRE Ca.W         ADDE_CAL+ 1 UILIARDOT         EDE MARk par han         200 MAR par han         200 MAR par han           ADEE CD         ADEE CO1 - 1 Stanton         M         DIS MORE par han         200 MAR par han         200 MAR par han           ADEE CD         ADEE CO1 - 1 Stanton         M         DIS MORE par han         200 MAR par han         200 MAR par han           ADEE ADD         ADEE ADD - 1 UILIARDO         M         DIS MORE par han         200 MAR par han         200 MAR par han           ADEE ADD - 1 UILIARDO         M         DIS MORE par han         200 MAR par han         200 MAR par han                                                                                                    | 45461 148                | ASPEL SME - 2 LITLIMPIO    | DOE WORK pay from   | THE MUSE por man   |
| ADEL CD ADEL COT-1 Isourio  CD Roll per Rest DD Roll per Rest DD Roll per Rest DD Roll per Res DD Roll per Res | MRT CAM                  | AIPEL CALE- 1 UMARIOT      | 6.08 AXM par Sec.   | 240 AUOI por filma |
| ADRL ADR ADR. NO LOUGARD COM MAN per hans 200 MON per hans ADR / ACM per hans ADR / ACM per hans ADR / ACM per hans ADR / ACM per hans ADR / ACM per hans ADR / ACM per hans ADR / ACM per hans ADR / ACM per hans ADR / ADM / ACM per hans ADR / ADM / ACM per hans ADR / ADM / ACM per hans ADR / ADM / ADM                                                                                                    | ASHEL CDI                | 45HE COL-1 Ilunno 🖌        | D.O. With per Rack  | 349 MOILpor Item   |
| AURL AUCUSE AURL Factors AURL Sectors AURL Sectors AURL Sectors AURL Sectors AURL Sectors AURL Sectors AURL Sectors AURL Sectors AURL Sectors AURL Sectors AURL Sectors AURL Sectors AURL Sectors AURL Sectors AURL Sectors AURL Sectors AURL Sectors AURL Sectors AURL Sectors AURL AURL Sectors AURL AURL AURL AURL AURL AURL AURL AURL                                                                                                    | ADRE MOY                 | 4961 WOI - 1 URUARU        | 0.00 #000 per tam-  | 359 Will par hee   |
| AURY STUDY CONTRACT TO STUDY AND A DESCRIPTION                                                                                                    | ATEL PACTURE             | AlPEL Factore 💌            | D.O. MAN per from   | 99 ACR1 g 11 3 100 |
| The second second secon | 409EL SEIL4DO            | ASPES Sectors - 10 Tankers | 220-4 WON gene item | 100 ADM per Yam    |

• Dar clic en el botón confirmar pedido para generar el pedido.

| -                               | -         |                                                               |                   |                           |                   |                   |                 |                       |                  |
|---------------------------------|-----------|---------------------------------------------------------------|-------------------|---------------------------|-------------------|-------------------|-----------------|-----------------------|------------------|
|                                 | 4cte :    | Steam the AS                                                  | TEL CO            | inte Ayuda y Seporte      |                   |                   |                 |                       |                  |
| (internet                       | firmer of | pedife firm                                                   | it is repl        | otasin                    |                   |                   |                 |                       |                  |
| 11117                           |           | constant and a set                                            | i and setting     | t junieri eetbod.         |                   |                   |                 |                       |                  |
| Infere                          | atom (    | inf perificio                                                 |                   |                           |                   |                   |                 |                       |                  |
| Impor                           | te total  | the Amplement of                                              | 198,97.80         | W.                        |                   |                   |                 |                       |                  |
| Tinal de Incoentee II. III avan |           |                                                               |                   |                           |                   |                   |                 |                       |                  |
| 3mg 256.97 Web                  |           |                                                               |                   |                           |                   |                   |                 |                       |                  |
| Gine                            | static.   |                                                               | Actualization     | (Degnider Recursts gars 1 | Loorpolar A       | U32% L            |                 |                       |                  |
| Detai                           | les del s | and the                                                       |                   |                           |                   |                   |                 |                       |                  |
| -0                              | 901       | Description                                                   |                   | Tipo de detalle           | Settled           | Danycise          | Presis unitaria | legante del descuento | Precio engritada |
| 1                               | TRACT     | 45983.548-23                                                  | SIMIS             | Ascutto recommen          | 1.00<br>Articuta  | (1.93<br>(#62)(m) | An ID Will      | SIDE AGAI             | 676. 37 (610)    |
|                                 | TRMTI     | Reambolics per<br>Regroduction do<br>autoional %5%<br>UTUMPEO | Nepata<br>S4E - 1 | Departmentzer ei Piezarza | -1.00<br>Articula | 0.43<br>mulail    | 400.00 M/OK     | E.OF AUX              | (1995, 02) M/(0) |
| 2                               | TREAL     | ASPEL Selado<br>Tindato                                       | 10                | instalación de recursos   | 9.00<br>steesto   |                   | 220.40.8098     | 5.00 ADM              | 223-40.000       |
| below                           |           | bel Page                                                      |                   |                           |                   |                   |                 |                       |                  |
| Wito                            | ás de Pr  | ¢1*                                                           | Cuerts #          | laestra 5952271354 🛥      |                   |                   |                 |                       |                  |
| *Gra                            | os CBR    | prorito                                                       | Cardton           | r Fedda                   |                   |                   |                 |                       |                  |